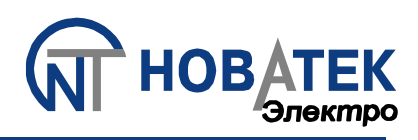

## РЕГИСТРАТОР ЭЛЕКТРИЧЕСКИХ ПРОЦЕССОВ МИКРОПРОЦЕССОРНЫЙ

# РПМ-16-4-3

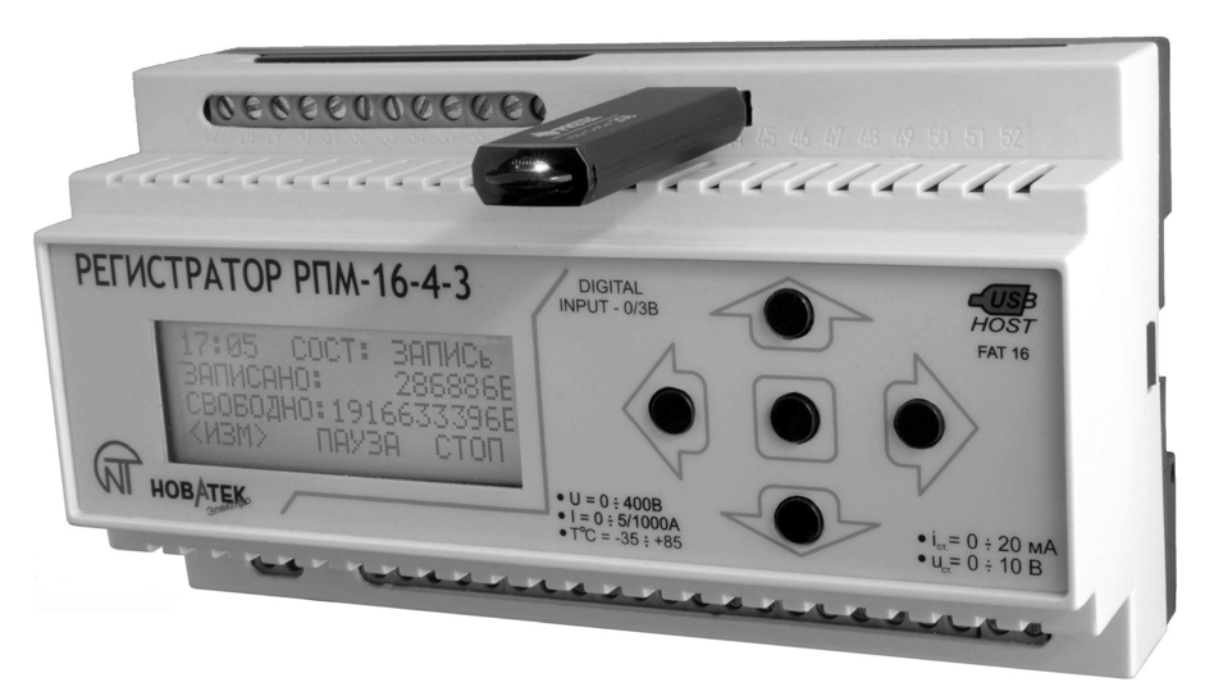

## РУКОВОДСТВО ПО ЭКСПЛУАТАЦИИ ПАСПОРТ

Перед использованием устройства внимательно ознакомьтесь с Руководством по эксплуатации. Перед подключением устройства к электрической сети выдержите его в течение двух часов при условиях

эксплуатации.

Для чистки устройства не используйте абразивные материалы или органические соединения (спирт. бензин, растворители и т.д.).

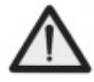

ЗАПРЕЩАЕТСЯ САМОСТОЯТЕЛЬНО ОТКРЫВАТЬ И РЕМОНТИРОВАТЬ УСТРОЙСТВО! ЗАПРЕЩАЕТСЯ ЭКСПЛУАТАЦИЯ УСТРОЙСТВА С МЕХАНИЧЕСКИМИ ПОВРЕЖДЕНИЯМИ КОРПУСА! НЕ ДОПУСКАЕТСЯ ПОПАДАНИЕ ВОДЫ В УСТРОЙСТВО!

При соблюдении правил эксплуатации устройство безопасно для использования.

www.novatek-electro.com

- 2 -

Настоящий документ, предназначен для ознакомления с устройством, принципом действия, правилами эксплуатации и калибровки Регистратора РПМ-16-4-3 (далее по тексту – регистратор).

## 1 ОПИСАНИЕ И РАБОТА

- 1.1 НАЗНАЧЕНИЕ
- 1.1.1 Регистратор электрических процессов цифровой РПМ-16-4-3 предназначен для:
- измерения действующего значения переменного напряжения;
- измерения действующего значения переменного тока;
- измерение температуры;

- получения данных от первичных преобразователей со стандартным выходом по току или напряжению;

- хранения измеренных величин на внешнем носителе типа USB-FLASH диск.

## 1.2 ТЕХНИЧЕСКИЕ ХАРАКТЕРИСТИКИ

#### 1.2.1 Основные технические характеристики приведены в таблице 1.

Таблица 1

| Напряжение питающей сети, В                                     | 100 - 265                   |
|-----------------------------------------------------------------|-----------------------------|
| Напряжение источника резервного питания, В                      | 9 15 – переменное           |
|                                                                 | 9 15 – постоянное           |
| Частота питающей сети, Гц                                       | 45 – 65                     |
| Диапазон измерения действующего значения переменного напряже    | от 1 до 400                 |
| ния, В                                                          |                             |
| Диапазон измерения действующего значения переменного тока, А    | от 0 до 1000*               |
| Стандартный датчик с токовым выходом, мА                        | 020 или 420                 |
| Стандартный датчик с выходом по напряжению, В                   | 010                         |
| Частота измеряемого напряжения, Гц                              | 45 65                       |
| Номинальная частота датчиков тока, Гц                           | 50                          |
| Диапазон измерения температур, °С                               | от –30 до +79               |
| Погрешность измерения напряжения, %                             | 2                           |
| Погрешность измерения тока от наибольшей значащей величины, %   | 3                           |
|                                                                 |                             |
| Погрешность измерения температуры, %                            | 2                           |
| Частота опроса всех датчиков, с                                 | 13600**                     |
| Количество каналов напряжения                                   | 4                           |
| Количество каналов тока                                         | 3                           |
| Количество температурных каналов                                | 2                           |
| Количество каналов, имеющих стандартные входы по току           | 1                           |
| Количество каналов, имеющих стандартные входы по напряжению     | 1                           |
| Количество цифровых каналов                                     | 5                           |
| Тип каналов напряжения                                          | Дифференциальный вход       |
| Тип датчика температуры                                         | NTC- 10K-B                  |
| Тип датчика тока                                                | Стандартный токовый транс-  |
|                                                                 | форматор с выходом 5А типа  |
|                                                                 | ТОП-0,66 или ТШП-0,66.      |
| Тип цифровых каналов                                            | См. рис. 2.24               |
| Внешний накопитель                                              | USB-Flash диск              |
| Максимальная емкость внешнего накопителя                        | 2 Гбайт                     |
| Файловая система                                                | FAT-16                      |
| Формат файла для хранения данных                                | Текстовый с расширением ТХТ |
| Соотношение емкость/время для 16 каналов и частоте опроса 1с    | ≈ 550 кбайт/час***          |
| Максимальный размер файла TEST_XXX****, Мб                      | 16                          |
| Климатическое исполнение                                        | УХЛЗ.1                      |
| Погрешность хода встроенных часов, при температуре 25 °C, не ху | 1                           |
| же, с/24час                                                     |                             |
| Диапазон рабочих температур, °С                                 | от 0 до +45                 |

| Диапазон рабочих температур внешнего накопителя, °С                                                  | См. инф. производителя |  |
|----------------------------------------------------------------------------------------------------|------------------------|--|
| Температура хранения, °С                                                                             | от - 30 до +70         |  |
| Масса, кг, не более                                                                                  | 0,5                    |  |
| Габаритные размеры, мм                                                                               | 157 x 85 x 55          |  |
| Монтаж на стандартную DIN-рейку 35 мм                                                                |                        |  |
| Положение в пространстве произвольное                                                                |                        |  |
|                                                                                                    |                        |  |
| * - номинальный измеряемый ток зависит от типа трансформатора, и может быть выбран из ряда (для      |                        |  |
| трансформаторов тока типа ТОП-0,66, ТШП-0,66): 10; 20; 30; 40; 50; 75; 100; 150; 200; 300; 400; 600; |                        |  |
| 800; 1000 (см. пункт 2.1.3.7.2).                                                                     |                        |  |
|                                                                                                    |                        |  |

\*\* - частота опроса датчиков может быть выбрана пользователем из диапазона 1..3600 секунд (см. пункт 2.1.3.8).

\*\*\* Зависит от числа выбранных каналов (см. пункт 3.1.4.7) и частоты опроса (см. пункт 2.1.3.8). \*\*\*\* XXX – номер теста (см. пункт 2.2.1).

1.2.2 Органы управления и габаритные размеры Регистратора приведены на рисунке 1.1. Соответствие нумерации клемм типам и нумерации каналов приведены в таблице 2.

## Таблица 2

| Nº     | Тип канала                                              | Клеммы |
|--------|---------------------------------------------------------|--------|
| канала |                                                         |        |
| 0      | Напряжения                                              | 5, 6   |
| 1      | Напряжения                                              | 7, 8   |
| 2      | Напряжения                                              | 9, 10  |
| 3      | Напряжения                                              | 11, 12 |
| 4      | Токовый                                                 | 13, 14 |
| 5      | Токовый                                                 | 15, 16 |
| 6      | Токовый                                                 | 17, 18 |
| 7      | Температурный                                           | 19, 20 |
| 8      | Температурный                                           | 21, 22 |
| 9      | Первичный преобразователь со стандартным входом по току | 23, 24 |
| 10     | Первичный преобразователь со стандартным входом по на-  |        |
|        | пряжению                                                | 25, 26 |
| 11     | Цифровой                                                | 29, 30 |
| 12     | Цифровой                                                | 31, 32 |
| 13     | Цифровой                                                | 33, 34 |
| 14     | Цифровой                                                | 35, 36 |
| 15     | Цифровой                                                | 37, 38 |

Вредные вещества, которые в количестве превышают предельно допустимые концентрации, отсутствуют.

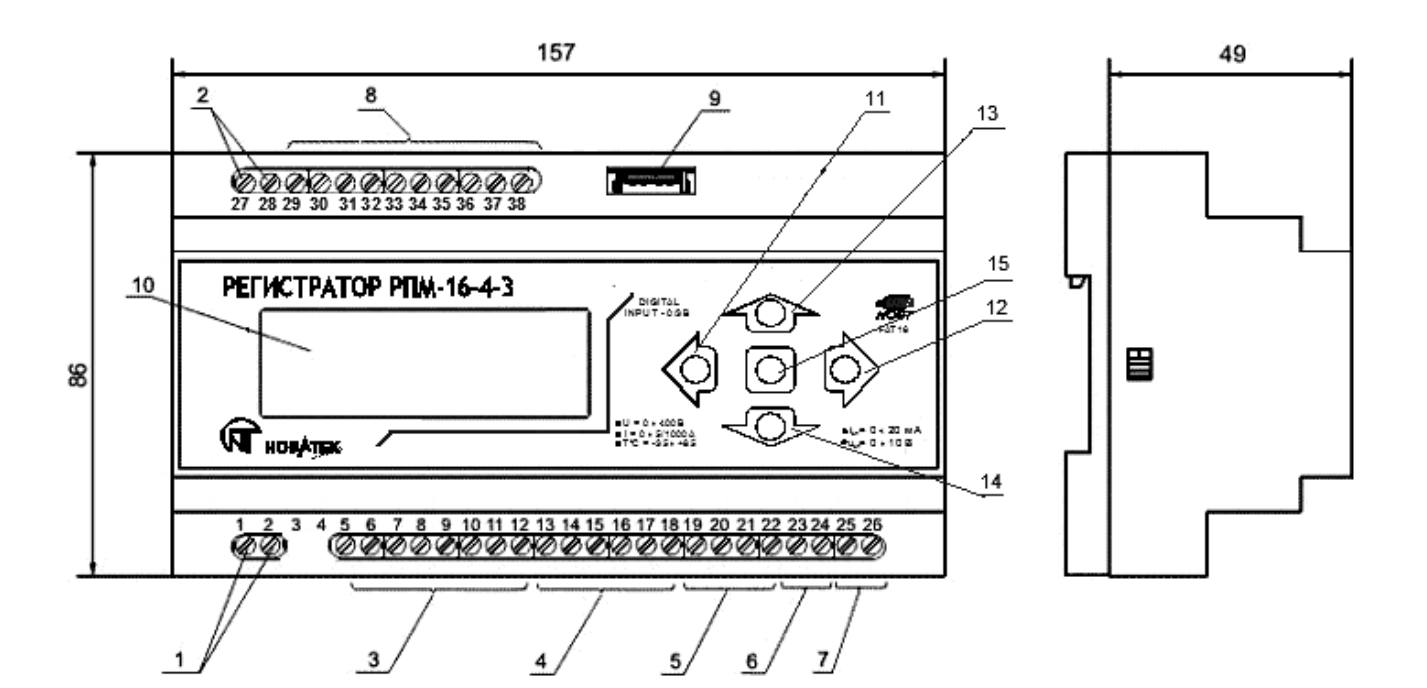

- 1 входные контакты 220В;
- 2 входные контакты резервного питания 9...12В;
- 3 входные контакты каналов напряжения;
- 4 входные контакты датчиков тока;
- 5 входные контакты датчиков температуры;
- 6 входные контакты измерителей со стандартным аналоговым входом по току;
- 7 входные контакты измерителей со стандартным аналоговым входом по напряжению;
- 8 клеммы цифровых входов;
- 9 выходной порт USB;
- 10 дисплей;
- 11 клавиша перемещения указателя влево;
- 12 клавиша перемещения указателя вправо;
- 13 клавиша перемещения указателя вверх;
- 14 клавиша перемещения указателя вниз;
- 15 клавиша "ОК"

Рисунок 1.1 - Органы управления и габаритные размеры Регистратора

#### 1.3 КОМПЛЕКТНОСТЬ

В комплект поставки регистратора входит:

| Регистратор РПМ-16-4-3               | – 1 шт.       |
|--------------------------------------|---------------|
| USB-Flash диск                       | – 1 шт.       |
| Программа Reg_RPM (на носителе USI   | B-Flash диск) |
| Руководство по эксплуатации, паспорт | – 1 шт.       |
| Упаковка                             | – 1 шт.       |

#### 1.4 УСТРОЙСТВО И РАБОТА

Регистратор представляет собой 16-канальную систему сбора данных с возможностью архивирования данных на внешнем носителе (USB-Flash диск). Прибор выполнен в пластмассовом корпусе и монтируется на стандартную DIN-рейку.

Принцип действия регистратора основан на считывании показаний со всех датчиков, накоплении данных во внутренней памяти прибора и записи на внешний носитель через встроенный USB-порт. Для просмотра данных в виде графиков можно использовать текстовый редактор или программу Reg\_RPM. Порядок работы с программой Reg\_RPM в Приложении А.

#### 1.5 МАРКИРОВКА И УПАКОВКА

На прибор наносится условное обозначение прибора с товарным знаком предприятия-изготовителя, маркировка функционального назначения кнопок управления и нумерация входных клемм.

Прибор помещается в картонную упаковочную тару для хранения и транспортирования.

## 2 ИСПОЛЬЗОВАНИЕ ПО НАЗНАЧЕНИЮ

2.1.1 Меры безопасности

ВНИМАНИЕ! ПРИ ПОДКЛЮЧЕНИИ ДАТЧИКОВ, РЕГИСТРАТОР И ДАТЧИКИ ДОЛЖНЫ БЫТЬ ОБЕСТОЧЕНЫ.

- 5 -

2.1.2 Основные функции регистратора:

а) Измерения:

- напряжения;

- тока;

- температуры;

- величины с измерителей со стандартным аналоговым входом;

б) Визуальный контроль измеренных величин;

г) Запись на внешний накопитель.

2.1.3 Подготовка к работе

2.1.3.1 Сетевой кабель с вилкой подсоединить к клеммам 1, 2 (рисунок 1.1). При необходимости использования резервного питания, кабель подсоединить к клеммам 27, 28 (рисунок 1.1).

2.1.3.2 Подключить все необходимые датчики.

2.1.3.3 Включить прибор в сеть, при этом на дисплее высветится исходная информация о приборе (рисунок 2.1)

18:33:34 10.07.2007

<настр> ИЗМ СТАРТ

Рисунок 2.1 - Исходная информация после включения питания.

В верхней строке расположены: текущее время (часы, минуты и секунды), дата.

В нижней строке, вкладки: "НАСТР" – переход в режим настроек, "ИЗМ." – переход в режим измерения, "СТАРТ" – начать запись.

Если одна из надписей "HACTP", "ИЗМ." или "СТАРТ" взята в скобки (<..>), тогда при нажатии на кнопку **ОК** произойдет переход в выбранный режим.

Для перемещения указателя использовать клавиши: " **«**" – перемещение указателя влево,

"▶" - перемещение указателя вправо.

2.1.3.4 Для перехода в режим "НАСТРОЙКИ" указателями "◀" или "▶" перейти на вкладку "НАСТР", нажать на кнопку **ОК**, после чего на дисплее высветится меню (рисунок 2.2) настроек:

- каналов;
- времени;
- даты;
- частоты опроса датчиков;
- индикации;
- блокировки несанкционированной остановки записи;

- установок после отключения питания.

НАСТРОЙКИ:

<каналы> дата время выход

Рисунок 2.2 - Режим "НАСТРОЙКИ"

Для выбора режима используйте клавиши "▲" – вверх или "▼" – вниз, для перехода - клавишу "ОК". Для выхода из режима необходимо указателем "►" перейти на вкладку "ВЫХОД" и нажать кнопку "ОК".

2.1.3.5 Для перехода в режим «УСТАНОВКИ ВРЕМЕНИ» указателями "▲" – вверх или "▼" – вниз перейти на вкладку "ВРЕМЯ" и нажать кнопку "ОК", на дисплее появится индикация времени (рисунок 2.3)

< 12 час > 37 мин 11 сек ОК ОТМЕНА

#### Рисунок 2.3 - Индикация режима "УСТАНОВКА ВРЕМЕНИ".

Для установки нового времени клавишами "▲" или "▼" выбирается изменение: часов, минут или секунд. Увеличение или уменьшение выбранной величины производится клавишами "◀" или "▶" соответственно. Для выхода из режима без сохранения настроек, перейти на вкладку "OTMEHA" и нажать на клавишу "OK". Для выхода из режима с сохранением настроек, перейти на вкладку "OK" и нажать клавишу "OK".

2.1.3.6 Для перехода в режим «УСТАНОВКА ДАТЫ» указателями "▲" – вверх или "▼" – вниз перейти на вкладку "ДАТА" и нажать "ОК". После чего установить дату (рисунок 2.4).

| < | 7 >   |        |
|---|-------|--------|
|   | RAM   |        |
|   | 2007r |        |
|   | ОК    | OTMEHA |

Рисунок 2.4 - Индикация режима "дата".

Для установки даты клавишами "▲" или "▼" выбрать изменение: числа, месяца или года. Изменение значения выбранной величины производится клавишами "◀" или "▶" соответственно. Для выхода из режима без сохранения настроек, перейти на вкладку "OTMEHA" и нажать на клавишу "OK". Для выхода из режима с сохранением настроек, перейти на вкладку "OK" и нажать клавишу "OK".

2.1.3.7 Для перехода в режим «НАСТРОЙКИ КАНАЛОВ» указателями "▲" – вверх или "▼" – вниз перейти на вкладку "КАНАЛЫ" и нажать кнопку "ОК" (рисунок 2.5)

| 0k <ok></ok> | ВЫБ      | OP     |  |
|--------------|----------|--------|--|
| 1k OTM       | КАНАЛОВ: |        |  |
| 2k OK        |          |        |  |
| 3k OK        | ОК       | OTMEHA |  |
|              |          |        |  |

Рисунок 2.5 - Индикация режима "каналы".

Для разрешения или запрещения канала клавишами "▲" или "▼"перейдите на канал, который нужно разрешить или запретить: клавишами "◀" или "▶" выделите вкладку <OK> - канал сейчас разрешен или вкладку <OTMEHA> - канал сейчас запрещен. При нажатии на клавишу "OK", надпись <OK> поменяется на <OTMEHA> – канал не будет использоваться или надпись <OTMEHA> поменяется на <OK> – канал будет использоваться.

Для выхода из режима без сохранения настроек перейдите на вкладку <OTMEHA> и нажмите клавишу "ОК". Для выхода из режима с сохранением настроек перейдите на вкладку <OK> и нажмите клавишу "OK".

2.1.3.7.1 В каналах: токовых, температурных и первичных преобразователей со стандартным выходом по току или напряжению имеются дополнительные настройки. Для перехода в дополнительные настройки токовых каналов клавишами "▲" или "▼"перейдите на интересующий канал. Напротив токовых каналов (каналы 4..6) стоит символ "⊥" рисунок 2.6.

| 4k | OK  | <i></i> | ВЬ | IEOP    |
|----|-----|---------|----|---------|
| 5k | OTM | I       | KA | АНАЛОВ: |
| бk | OK  | I       |    |         |
| 7k | OK  | t       | ОК | OTMEHA  |
|    |     |         |    |         |

Рисунок 2.6 - Индикация режима "каналы".

2.1.3.7.2 Клавишами "◀" или "▶" перейдите на символ <⊥> и нажмите клавишу "ОК". Например, индикация для 5 канала примет вид, приведенный на рисунке 2.7.

> Канал 5 <Ном ТОК 100А> ОК ОТМЕНА

Рисунок 2.7 - Индикация режима "Дополнительные настройки каналов" для каналов тока

Где указано, «Канал 5» – номер канала 5, «Ток» – тип канала токовый, «Ном ТОК 100 А» – номинальный ток 100А Для выбора другого номинального тока (для пользователя доступны значения из ряда 10; 20; 30; 40; 50; 75; 100; 150; 200; 300; 400; 600; 800 или 1000 А) используйте клавиши "◀" или "▶" Для выхода из режима с сохранением выберите <OK>. Для выхода из режима без сохранения настроек выберите <OTMEHA>.

2.1.3.7.3 Индикация для каналов первичных преобразователей со стандартным входом по току показана на рисунке 2.8.

Канал 9 Ст. Вх. Ток 0...20 мА <OK> ОТМЕНА

Рисунок 2.8 - Индикация режима "Дополнительные настройки каналов" для канала первичного преобразователя со стандартным входом по току.

- 7 -

Где, «Канал 9» – номер канала 9, «Ст. Вх. Ток» – тип канала первичный преобразователь со стандартным выходом по току, «0...20 мА» – датчик с выходом 0..20мА (для выбора датчика с выходом 4..20мА используйте клавиши "◀" или "▶"). Для выхода с сохранением перейдите на вкладку <OK > и нажмите клавишу "OK". Для выхода без сохранения настроек перейдите на вкладку <OTMEHA> и нажмите клавишу "OK".

2.1.3.8 Настройка частоты опроса датчиков. Для перехода в этот режим перейдите на вкладку "ЧАСТ.ОПР." и нажмите "ОК". Индикация этого режима показан на рисунке 2.9

> ЧАСТОТА ОПРОСА <0001> секунд ОК ОТМЕНА

Рисунок 2.9 - Настройка частоты опроса.

Где, в верхней строке указан режим, в котором находится регистратор (режим "Частота опроса"). Во второй строке "<0001> секунд " – частота опроса 1 секунда. Частота опроса может быть изменена пользователем из диапазона 1... 3600 секунд. Изменение производится клавишами "◀" или "▶". Для выхода из режима с сохранением выберите <OK> и нажмите клавишу "OK". Для выхода из режима без сохранения настроек выберите <OTMEHA> и нажмите клавишу "OK". По умолчанию частота опроса равна 1 секунде.

2.1.3.9 Для перехода в режим "НАСТРОЙКИ ИНДИКАЦИИ" указателями "▲" – вверх или "▼" – вниз перейти на вкладку <ИНДИКАЦИЯ> и нажать кнопку "ОК" (рисунок 2.10). В этом режиме пользователь может назначить порядок следования каналов в режиме "Измерения". Если пользователь не назначил порядок следования каналов, тогда порядок следования будет идти по порядку с нулевого по пятнадцатый. Для изменения порядка следования каналов перейдите на интересующий вас канал и нажмите клавишу "ОК". Пользуясь клавишами "◀" или "▶" измените порядок. После изменения порядка нужно снова нажать клавишу "ОК". Для выхода с сохранением выберите <OK> и нажмите клавишу "ОК". Для выхода без сохранения параметров выберите <OTMEHA> и нажмите клавишу "OK".

| 1k         | <<п2>>     |              |             |
|------------|------------|--------------|-------------|
| 2k         | п3         |              |             |
| 3k         | п1         |              |             |
| 4k         | п4         |              |             |
| Рисунок 2. | 10 - Индин | кация режима | "ИНДИКАЦИЯ" |

2.1.3.10 Режим «Блокировка несанкционированной остановки записи» предназначен для того, чтобы случайно не остановить запись. Остановка записи возможна только при правильно введенном 3-х символьном пароле. По умолчанию блокировка отключена. Для перехода в этот режим указателями "▲" или "▼" перейдите на вкладку "БЛОКИРОВКА" и нажать кнопку "ОК". Вид этого режима показан на рисунке 2.11.

| 1 | 2   | 3 | Пароль    |
|---|-----|---|-----------|
| 4 | <5> | б |           |
| 7 | 8   | 9 |           |
|   | 0   |   | ОК ОТМЕНА |

Рисунок 2.11 - Индикация режима "Блокировка несанкционированной остановки записи"

На дисплее показаны цифры от 0...9. Для выбора нужной цифры пользуйтесь клавишами "▲", "▼", "◀" или "▶". Для подтверждения нужной цифры нажать клавишу "ОК". После ввода трех цифр, перейти на вкладку <OK> и нажать клавишу "ОК". На дисплее появится сообщение (рисунок 2.12), где будет показан пароль, который Вы ввели (для примера пароль 111), и вкладки <ДА> и <HET>. Пользователь должен выбрать, использовать блокировку с сохранением пароля или нет. Если да, выберите <ДА>, если нет, выберите <HET>.

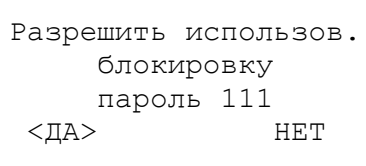

#### Рисунок 2.12

2.1.3.11 Отключение питания

Если во время записи было отключено напряжение питания или произошел сброс системы, пользователь может поставить условие для регистратора:

1. Автоматически начать запись с установками пользователя;

2. Запись начнется по команде пользователя.

Индикация этого режима представлена на рисунке 2.13. Если выбрать <ДА> - запись начнется автоматически, если выбрать <HET> - запись начнется по команде пользователя. По умолчанию запись начнется автоматически.

> При подаче питания, запись начнется автоматически? <ДА> НЕТ

Рисунок 2.13

2.1.3.12 Подготовка внешнего накопителя к использованию.

После установки времени, даты и выбора нужных каналов, необходимо подготовить внешнее устройство (USB-Flash диск). Для этого вставьте USB-Flash диск в компьютер и отформатируйте диск в файловой системе FAT-16. В системе WINDOWS на рабочем столе откройте папку "Мой компьютер". Левой клавишей мыши выделить диск, который вы вставили, нажмите правую клавишу и в появившемся меню выберите «форматировать» (рисунок 2.14).

| 🌍 Лока       | альный диск (C:)                                                                                                    |
|--------------|----------------------------------------------------------------------------------------------------|
| Устройства с | о съемными носителями                                                                                                    |
| <b>A</b> 4   | Открыть<br>Проводник<br>Найти<br>Автозапуск                                                                                    |
|              | Общий доступ и безопасность                                                                                                    |
|              | Design Assistant<br>Комплект фейлов<br>Свойства Inventor<br>Уппотнять                                                          |
| 1 877        | уплотнить все<br>В Добавить в архив                                                                                            |
|              | В добавить в архив "Archive.rar" В добавить в архив и отправить по e-mail Добавить в архив "Archive.rar" и отправить по e-mail |
| ĺ            | Форматировать<br>Извлечь                                                                                                    |
|              | Вырезать<br>Копировать<br>Вставить                                                                                             |
| Ē            | Создать ярлык<br>Переименовать                                                                                                 |

Рисунок 2.14.

После чего появится окно форматирования (рисунок 2.15)

| Формат TR (F:)                                                 |
|----------------------------------------------------------------|
| Емкость:                                                       |
| 249 МБ 💌                                                       |
| Файловая система:                                              |
| FAT32                                                          |
| FAT32                                                          |
| Стандартный размер кластера 💌                                  |
| Метка тома:                                                    |
| TR                                                             |
| — Способы форматирования: ———————————————————————————————————— |
| 🔲 Быстрое (очистка оглавления)                                 |
| 🗌 Использовать сжатие                                          |
| Создание загрузочного диска M5-DO5                             |
|                                                                |
|                                                                |
| Начать Закрыть                                                 |

Рисунок 2.15.

Выбрать файловую систему FAT (FAT-16) и нажать кнопку "Начать". Теперь USB-Flash диск готов для работы с регистратором. Вставьте USB-Flash диск в Регистратор (позиция 9, рисунок 1.1). После подготовки диска можно приступить к записи.

2.2 ИСПОЛЬЗОВАНИЕ ПРИБОРА

2.2.1 Для того чтобы начать запись необходимо прейти на вкладку <СТАРТ> и нажать клавишу "ОК". На дисплее появится сообщение "ИНИЦИАЛИЗАЦИЯ" (рисунок 2.16)

#### ИНИЦИАЛИЗАЦИЯ...

## Рисунок 2.16 - Индикация процесса инициализации

Во время инициализации происходит конфигурирование USB-Flash диска. Если во время конфигурирования произошла ошибка, на дисплее появится одно из двух сообщений: "НЕТ УСТРОЙСТВА" - в регистраторе отсутствует USB-Flash диск (рисунок 2.17);

#### НЕТ УСТРОЙСТВА

#### Рисунок 2.17 - Индикация процесса инициализации

"ОШИБКА В УСТРОЙСТВЕ" (рисунок 2.18) – неизвестная ошибка.

## ОШИБКА В УСТРОЙСТВЕ

## Рисунок 2.18 - Индикация процесса инициализации

Если нет ошибок в конфигурации, регистратор на диске в корневом каталоге создаст директорию (папку) "NOVATEK\_". Внутри директории "NOVATEK\_" создадутся два текстовых файла "SYSTEM" и "TEST\_0".

В файле "SYSTEM" хранится служебная информация о регистраторе.

Файл "TEST\_0" – это первый файл, который создается после начала записи. Когда размер файла "TEST\_0" достигнет 16 Мбайт, автоматически создастся файл "TEST\_1" и так далее до файла "TEST\_128". Файл "TEST\_128" – это последний файл, который может создать регистратор. После инициализации начнется процесс записи, индикация дисплея примет вид, приведенный на рисунке 2.19.

- 9 -

10:57 СОСТ: ЗАПИСЬ ЗАПИСАНО: 277504Б СВОБОДНО: 1013847552Б <ИЗМ> ПАУЗА СТОП

Рисунок 2.19 - Индикация после начала записи или основного режима

2.2.2 Запись

В процессе записи доступны два режима отображения процесса записи:

2.2.1.1 Основной режим (рисунок 2.18), при котором отображается текущее состояние регистратора
 – "ИДЕТ ЗАПИСЬ" или "ПАУЗА" (показан в верхней строке);

«ЗАПИСАНО» - общий размер записанных данных (находится во второй строке);

«СВОБОДНО» - отображает объем свободного места на диске (третья строка).

В этом режиме можно приостановить запись, перейти на вкладку <ПАУЗА> и нажать кнопку "ОК". В ответ появится текстовое сообщение "ВЫ ДЕЙСТВИТЕЛЬНО ХОТИТЕ ПРИОСТАНОВИТЬ ЗАПИСЬ" (рисунок 2.20) с вкладками <ДА> и <ОТМЕНА>. При выборе <ДА> и нажатии на кнопку "ОК" запись приостановится.

ВЫ ДЕЙСТВИТЕЛЬНО ХОТИТЕ ПРИОСТАНОВИТЬ ЗАПИСЬ ? ДА <HET>

Рисунок 2.20

Для возобновления процесса записи перейти на вкладку <СТАРТ> и нажать кнопку "ОК". При нажатии на кнопку "СТОП" появится текстовое сообщение "ВЫ ДЕЙСТВИТЕЛЬНО ХОТИТЕ ОС-ТАНОВИТЬ ЗАПИСЬ" (рисунок 2.21) с вкладками "ДА" и "ОТМЕНА". При выборе "ДА" и нажатии на кнопку "ОК" запись остановится.

ВЫ ДЕЙСТВИТЕЛЬНО ХОТИТЕ ОСТАНОВИТЬ ЗАПИСЬ ? ДА <HET>

#### Рисунок 2.21

При начале следующего сеанса работы (нажатии на кнопку "CTAPT") регистратор создаст новый текстовый файл с именем TEST, находящиеся в директории "NOVATEK\_".

2.2.1.2 Режим измерения – это сокращенный основной режим с возможностью просмотра текущих измеренных величин каждого канала.

Для перехода в этот режим нужно перейти на вкладку <ИЗМ> (рисунок 2.18) и нажать на кнопку "ОК". Индикация этого режима приведена на рисунке 2.22.

| 0k=     | 220V | >W 11:17 |  |  |
|---------|------|----------|--|--|
| 1k=     | 232V | 3: 512kB |  |  |
| 2k=     | 217V | C:1012MB |  |  |
| <НАЗАД> |      |          |  |  |

#### Рисунок 2.22 - Индикация режима измерения

Для просмотра интересующего канала использовать клавиши "▲" или "▼".

Одновременно можно просматривать сразу три канала.

В верхней строке справа отображается время и текущее состояние устройства. Текущее состояние отображается сокращенно символом и буквой и может иметь два обозначения:

1) "> 3" – идет запись.

2) "> П" – пауза.

Во второй строке справа отображается размер записанных данных на диске. Единицы измерения данных: Б – байт, кБ – килобайт, Мб – мегабайт. Буква "З" - означает записано.

В третьей строке справа отображается объем свободного места на диске. Единицы измерения данных: Б – байт, кБ – килобайт, Мб – мегабайт. Буква "С" – означает свободно.

В нижней строке расположена вкладка <НАЗАД>. Вкладка <НАЗАД>используется для перехода в основной режим.

Если во время записи на диске нет свободного места, запись прекратится, регистратор выдаст сообщение "На диске нет свободного места" (рисунок 2.23).

> НА ДИСКЕ НЕТ СВОБОДНОГО МЕСТА

> > Рисунок 2.23

#### 2.2.1.3 Просмотр записанных данных.

Для просмотра данных **ОБЯЗАТЕЛЬНО** остановить запись. Для этого перейти на вкладку <СТОП> и нажать кнопку "ОК". Если извлечь диск, не остановив запись корректно, есть вероятность потерять данные.

Если вынуть диск во время записи, на дисплее появится сообщение "НЕТ УСТРОЙСТВА" (рисунок 2.16) В этом случае вставьте диск обратно и остановите запись корректно, как описано выше.

Данные можно просмотреть в любом текстовом файле, например в среде WINDOWS можно использовать блокнот. Формат данных представлен на рисунке 2.24.

| 💽 т                                                          | EST_O.TX                                                                                                    | Т - Блокнс                                                   | т   |                                                                                                    |                                                                       |                                         |                                                                                                    |                      |                                                                    |                          |                                        | ×        |
|--------------------------------------------------------------|----------------------------------------------------------------------------------------------------|--------------------------------------------------------------|-----|----------------------------------------------------------------------------------------------------|-----------------------------------------------------------------------|-----------------------------------------|----------------------------------------------------------------------------------------------------|----------------------|--------------------------------------------------------------------|--------------------------|----------------------------------------|----------|
| Фай                                                          | п Правк                                                                                                    | а Формат                                                     | Вид | Справка                                                                                                    |                                                                       |                                         |                                                                                                    |                      |                                                                    |                          |                                        |          |
| Date                                                         | 2                                                                                                    | Time                                                         |     | сн_00<br>U(В)                                                                                                    | CH_01<br>U(B)                                                         | CH_02<br>U(B)                           | СН_03<br>U(В)                                                                                                    | CH_04<br>I(A)        | CH_05<br>I(A)                                                      | CH_06<br>I(A)            | ⊂H_07<br>⊤(⊂)                          | <u> </u> |
| 20.0<br>20.0<br>20.0<br>20.0<br>20.0<br>20.0<br>20.0<br>20.0 | 14.2007<br>14.2007<br>14. | $\begin{array}{c} 0 & 0 & 0 & 0 \\ 0 & 0 & 0 & 0 \\ 0 & 0 &$ |     | 2200<br>22200<br>22000<br>22000<br>22000000 | 110<br>123<br>1123<br>1123<br>1123<br>123<br>123<br>123<br>123<br>123 | 1977-1979-1979-1979-1979-1979-1979-1979 | 190<br>190<br>187<br>187<br>190<br>187<br>190<br>1887<br>1887<br>1887<br>1887<br>1887<br>1887<br>1887<br>1987<br>19 | 00101010101010101010 | 100<br>100<br>100<br>100<br>100<br>100<br>100<br>100<br>100<br>100 | 242420404023010101011020 | NUNNNNNNNNNNNNNNNNNNNNNNNNNNNNNNNNNNNN |          |
|                                                              |                                                                                                    | _1                                                           |     |                                                                                                    |                                                                       |                                         |                                                                                                    |                      |                                                                    |                          |                                        |          |

Рисунок 2.24 - Формат текстового файла

На рисунке 2.25 показано подключение датчиков.

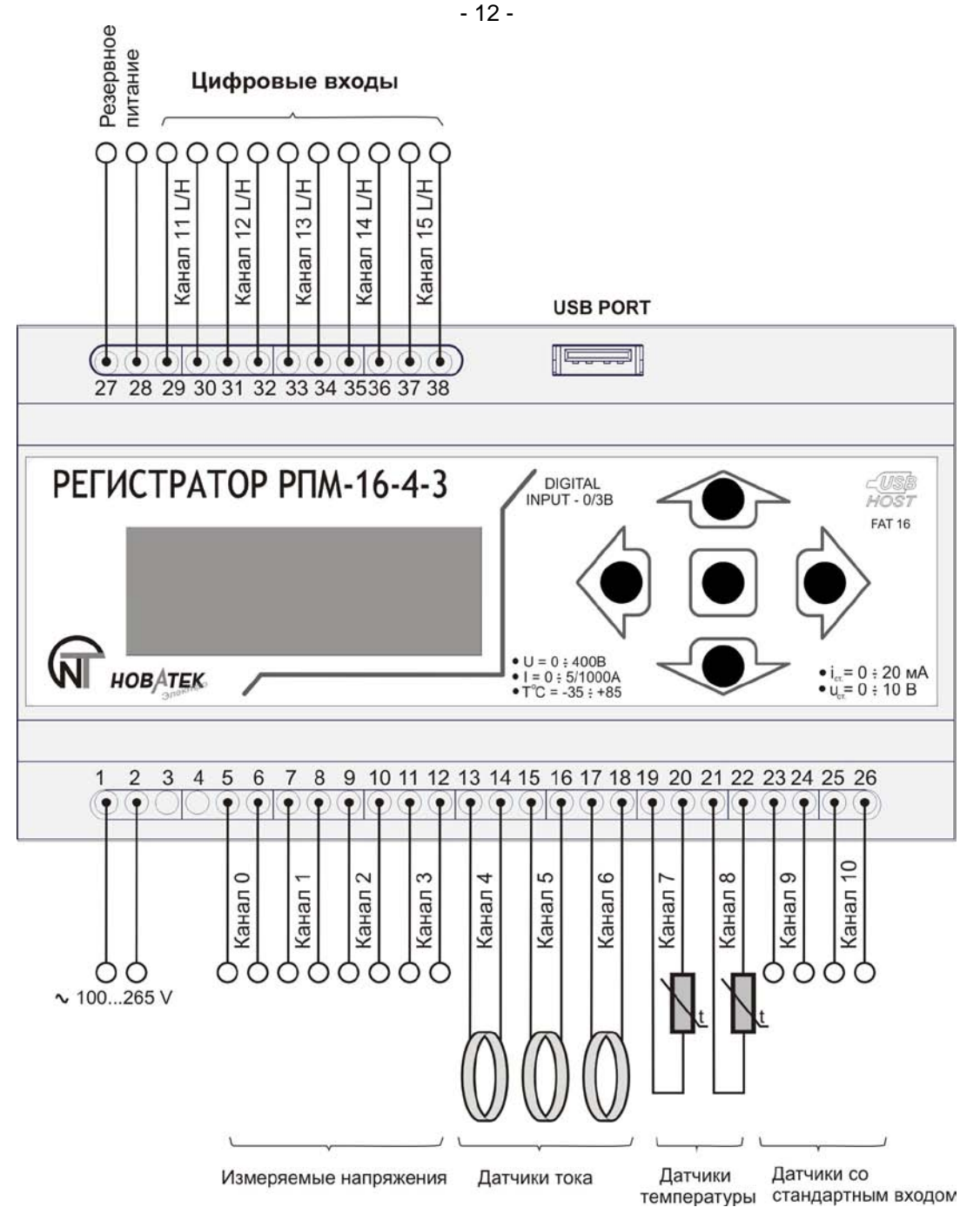

Рисунок 2.25 - Подключение датчиков

2.2.1.5 Один из примеров использования цифрового входа приведен на рисунке 2.26. К клеммам 31, 32 (канал 13) подключены контакты реле. От регистратора к клемме 31 и резистор 10К, подается напряжение 5В. К выводу 32 подключается нулевой провод. Регистратор будет считывать логическое состояние (если < 0,5В - логический ноль, в остальных случаях логическая единица) на клемме 31.

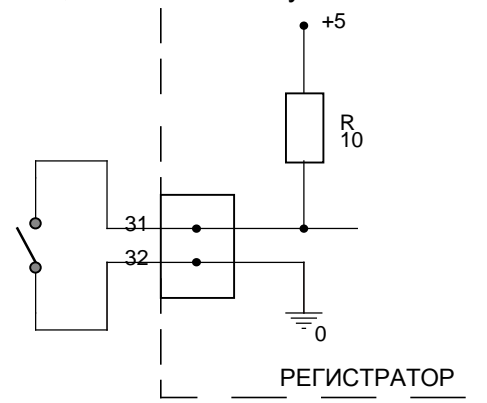

Рисунок 2.26 – Пример схемы подключения цифрового входа

- 13 -

**Примечание -** Если к выбранному каналу не подключен датчик, или один из проводов находится в "висящем" положении, измеренная величина с этого канала может иметь случайное значение.

## 3 ТЕХНИЧЕСКОЕ ОБСЛУЖИВАНИЕ

Профилактическое обслуживание производится регулярно после начала использования и включает в себя протирку прибора мягкой тканью.

## 3.1 УКАЗАНИЯ ПО КАЛИБРОВКЕ

При подключении (или замене) температурных датчиков типа NTC необходимо произвести калибровку соответствующего канала. Калибровка заключается в суммировании поправочной константы к измеренной температуре. Для калибровки температурных каналов потребуется сверочный термометр, желательно с точностью 0,1°C. Калибровка доступна только в режиме "НАСТРОЙКИ". Во время записи этот режим не доступен.

## 3.2 ПРОВЕДЕНИЕ КАЛИБРОВКИ

3.2.1 Подключить NTC-датчик к соответствующему каналу;

3.2.2 Включить сверочный термометр.

Датчики сверочного термометра и датчик калибруемого канала, должны находится как можно ближе друг к другу;

3.2.3 Выдержать паузу не менее 15 минут.

3.2.4 Перейти в режим "НАСТРОЙКИ", затем - на вкладку <КАНАЛЫ> и нажать клавишу "ОК". Клавишей "▲" или "▼" выбрать калибруемый температурный канал (могут быть только 7 или 8 каналы), клавишей "▶" перейти на вкладку <t> и нажать клавишу "ОК".

Теперь Вы находитесь в режиме калибровки температурного канала (рисунок 3.1).

Калибровка канал 7 < +0.7 > +25 \*C COXP OTM

Рисунок. 3.1 - Калибровка температурного канала

В верхней строке указано, что Вы находитесь в режиме калибровки канала 7.

«+0.7» – поправочный коэффициент +0.7;

«+25 \*С» – температура, измеренная регистратором;

«СОХР» – выйти из режима с сохранением;

«ОТМ» - выйти из режима без сохранения

3.2.5 Для получения поправочной константы необходимо: от температуры, измеренной сверочным термометром, вычесть температуру, измеренную регистратором (рисунок 3.2)

$$\Pi K = T \Im T - T N T C$$

где, ПК - Поправочный коэффициент;

ТЭТ - Температура сверочного термометра;

*TNTC* – Температура, измеренная регистратором.

## Рисунок 3.2 - Получение поправочной константы

3.2.6 Для изменения значения поправочной константы используйте клавиши "◀" или "▶". Диагазон изменения поправочного коэффициента от – 9.9 до +9.9.

3.2.7 Для выхода из режима с сохранением настроек перейдите на вкладку <COXP> и нажать клавишу "OK". Для выхода из режима без сохранения перейти на вкладку < OTM > и нажать клавишу "OK".

## 4 ТРАНСПОРТИРОВАНИЕ И ХРАНЕНИЕ

Транспортирование прибора в упаковке может производиться любым видом транспорта в соответствии с требованиями и правилами перевозки, действующими на данных видах транспорта.

При транспортировании, погрузке и хранении на складе прибор должен оберегаться от ударов, толчков и воздействия влаги.

Прибор должен храниться в упаковке производителя при температуре окружающей среды от -30 до +70 °C, атмосферном давлении 0,1 МПа и относительной влажности воздуха до 80%.

## 5 ГАРАНТИЙНЫЕ ОБЯЗАТЕЛЬСТВА

В течение гарантийного срока эксплуатации производитель бесплатно ремонтирует изделие при соблюдении потребителем требований Руководства по эксплуатации.

Устройство не подлежит гарантийному обслуживанию в следующих случаях:

- окончание гарантийного срока;
- наличие механических повреждений;

- наличие следов воздействия влаги или попадание посторонних предметов внутрь изделия;

- вскрытие и самостоятельный ремонт;

- повреждение вызвано электрическим током либо напряжением, значения которых были выше максимально допустимых, указанных в Руководстве по эксплуатации.

5.2 Гарантийное обслуживание производится по месту приобретения.

5.3 Гарантия производителя не распространяется на возмещения прямых или непрямых убытков, связанных с транспортировкой изделия до места приобретения или до производителя.

5.4 Послегарантийное обслуживание выполняется производителем.

Убедительная просьба: при возврате изделия или передаче на гарантийное или послегарантийное обслуживание, в поле сведений о рекламациях подробно указывать причину возврата.

#### - 15 -

## ПРИЛОЖЕНИЕ А - Порядок работы с программой Reg\_RPM

Программа Регистратор РПМ 16-4-3 служит для обработки и анализа накопленной информации устройством Регистратор РПМ 16-4-3.

С помощью данной программы можно просматривать данные в виде графиков.

#### А.1 Установка программы Reg\_RPM.

Запустить файл Setup\_RegView(2\_1).exe, на экране компьютера появится окно (рисунок А.1). В всплывающем меню, выбрать язык установки.

| Выберите язык установки |                                                                   |  |  |  |  |  |  |
|-------------------------|-------------------------------------------------------------------|--|--|--|--|--|--|
| ß                       | Выберите язык, который будет использован<br>в процессе установки: |  |  |  |  |  |  |
|                         | English 🔹                                                         |  |  |  |  |  |  |
|                         | ОК Отмена                                                         |  |  |  |  |  |  |

Рисунок А.1

А.2 Далее мастер установки установит приложение на компьютер (Рисунки А.2... А.11).

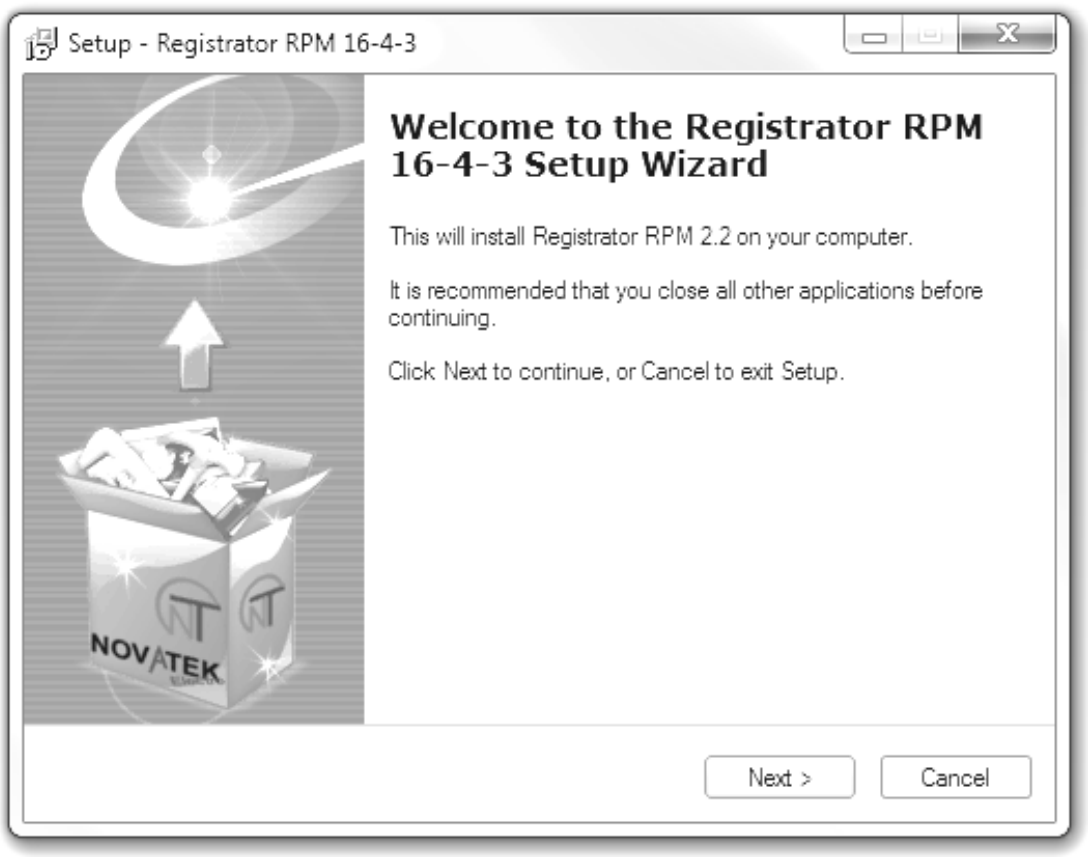

## Рисунок А.2

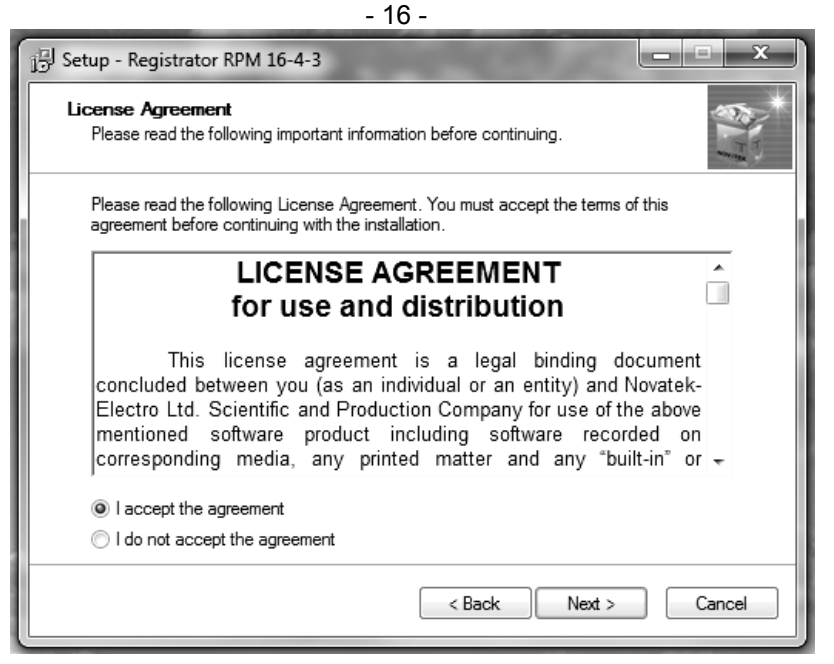

## Рисунок А.3

| 15 Setup - Registrator RPM 16-4-3                                                                                                    |            |
|----------------------------------------------------------------------------------------------------|------------|
| Information<br>Please read the following important information before continuing.                                                                                                    | ALL STREET |
| When you are ready to continue with Setup, click Next.                                                                                                    |            |
| What's new?                                                                                                    | <u>^</u>   |
| V2.2 (21.04.2010)                                                                                                    |            |
| Fixed some errors and wiring diagrams.                                                                                                    | =          |
| V2.1 (17.03.2010)                                                                                                    |            |
| Fixed definition of a positive sign of the temperature.                                                                                                    |            |
| V2.0 (19.11.2009)                                                                                                    |            |
| The second interface is considered to the stand from the second second s | •          |
| <pre></pre>                                                                                                    | Cancel     |

Рисунок А.4

| 🕞 Setup - Registrator RPM 16-4-3 |                                      |
|----------------------------------|--------------------------------------|
| User Information                 |                                      |
| Please enter your information.   |                                      |
| <u>U</u> ser Name:               |                                      |
| User Name                        |                                      |
| Organization:                    |                                      |
|                                  |                                      |
|                                  |                                      |
|                                  |                                      |
|                                  |                                      |
|                                  |                                      |
|                                  |                                      |
|                                  |                                      |
|                                  | < <u>B</u> ack <u>N</u> ext > Cancel |

| - 17 -  |     |
|---------|-----|
| Рисунок | A.5 |

| 号 Setup - Registrator RPM 16-4-3                                                      | □ X    |
|---------------------------------------------------------------------------------------|--------|
| Select Destination Location<br>Where should Registrator RPM 16-4-3 be installed?      | *      |
| Setup will install Registrator RPM 16-4-3 into the following folder.                  |        |
| To continue, click Next. If you would like to select a different folder, click Browse | ÷.     |
| E:\Program Files\Novatek - Electro\Reg_View Brow                                      | (se    |
| At least 5,6 MB of free disk space is required.                                       |        |
| < Back Next >                                                                         | Cancel |

Рисунок А.6

| 📴 Setup - Registrator RPM 16-4-3                                                 |         |  |  |  |  |  |  |
|----------------------------------------------------------------------------------|---------|--|--|--|--|--|--|
| Select Start Menu Folder<br>Where should Setup place the program's shortcuts?    |         |  |  |  |  |  |  |
| Setup will create the program's shortcuts in the following Start Menu folder.    |         |  |  |  |  |  |  |
| To continue, click Next. If you would like to select a different folder, click & | Browse. |  |  |  |  |  |  |
| Registrator RPM 16-4-3                                                           | Browse  |  |  |  |  |  |  |
|                                                                                  |         |  |  |  |  |  |  |
|                                                                                  |         |  |  |  |  |  |  |
|                                                                                  |         |  |  |  |  |  |  |
|                                                                                  |         |  |  |  |  |  |  |
|                                                                                  |         |  |  |  |  |  |  |
|                                                                                  |         |  |  |  |  |  |  |
| < Back Next >                                                                    | Cancel  |  |  |  |  |  |  |

Рисунок А.7

| B Setup - Registrator RPM 16-4-3                                                                                         |
|----------------------------------------------------------------------------------------------------|
| Select Additional Tasks<br>Which additional tasks should be performed?                                                   |
| Select the additional tasks you would like Setup to perform while installing Registrator<br>RPM 16-4-3, then click Next. |
| Additional icons:                                                                                                    |
| ☑ Create a desktop icon                                                                                                  |
|                                                                                                    |
|                                                                                                    |
|                                                                                                    |
|                                                                                                    |
|                                                                                                    |
|                                                                                                    |
|                                                                                                    |
| < Back Next > Cancel                                                                                                    |

- 18 -Рисунок А.8

| 🔁 Setup - Registrator RPM 16-4-3                                                                                | x      |
|----------------------------------------------------------------------------------------------------|--------|
| Ready to Install<br>Setup is now ready to begin installing Registrator RPM 16-4-3 on your computer.             | *      |
| Click Install to continue with the installation, or click Back if you want to review or<br>change any settings. |        |
| User information:<br>User Name                                                                                  | *      |
| Destination location:<br>E:\Program Files\Novatek - Electro\Reg_View                                            |        |
| Start Menu folder:<br>Registrator RPM 16-4-3                                                                    |        |
| Additional tasks:<br>Additional icons:<br>Create a desktop icon                                                 |        |
| 4                                                                                                    |        |
| Sack Install                                                                                                    | Cancel |

Рисунок А.9

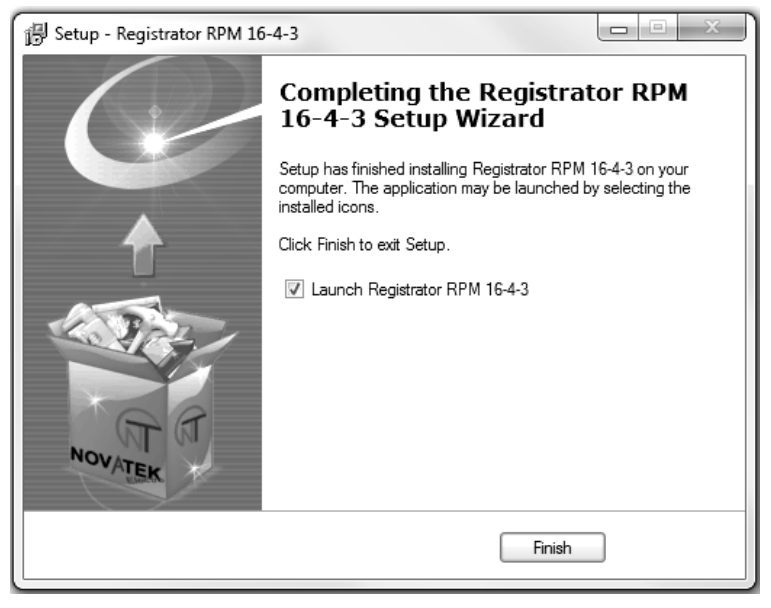

Рисунок А.10

| Quick advice on startup                                                                                                    |                                |  |  |  |  |  |
|----------------------------------------------------------------------------------------------------|--------------------------------|--|--|--|--|--|
| <b>Did you know that</b><br>printing graphics better to use the Landscape page<br>type. This data is distributed throughout the page. | Next>><br><< Previous<br>Close |  |  |  |  |  |
| Show in startup                                                                                                    |                                |  |  |  |  |  |

Рисунок А.11

Главное окно программы представлено на рисунке А.12

В верхней части окна расположено главное меню программы, чуть ниже - панель управления, дублирующая некоторые кнопки меню. Сразу за панелью инструментов - область отображения данных, состоящая из 2-х вкладок. На первой вкладке отображаются данные о выбранных файлах, на второй сам график.

| File Folder          | USB I | Print Help |              |         |                |
|----------------------|-------|------------|--------------|---------|----------------|
| File(s):             | nen - |            |              |         |                |
| ∞ File name          | Date  | Time       | Size Kb      | Address |                |
|                      |       |            |              |         |                |
|                      |       |            |              |         |                |
|                      |       |            |              |         |                |
|                      |       |            |              |         |                |
|                      |       |            |              |         |                |
|                      |       |            |              |         |                |
|                      |       |            |              |         |                |
|                      |       |            |              |         |                |
|                      |       |            |              |         |                |
|                      |       |            |              |         |                |
|                      |       |            |              |         |                |
|                      |       |            |              |         |                |
| Info:<br>Open files: | 0     |            | Refresh list |         | Open in editor |
|                      | 0     |            |              |         |                |

10

Рисунок А.12

## А.2.1 Главное меню

Главное меню программы объединяет в себе практически все функции программы, которые могут быть вызваны простым нажатием по любому из пунктов меню (если он доступен):

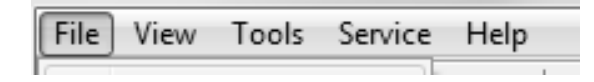

Рисунок А.13

Меню содержит следующие основные пункты, которые в свою очередь делятся на подпункты: Файл:

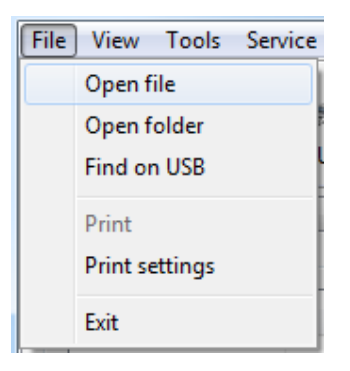

Рисунок А.14

«Открыть файл» - открыть один или несколько файлов; «Открыть папку» - производит поиск файлов в указанной папке; «Автопоиск USB» - производит поиск файлов на подключенных USB носителях; «Печать» - отправить график на печать; «Настройки печати» - открыть диалог настройки печати; «Выход» - Закрыть программу Регистратор РПМ 16-4-3.

#### Вид:

|       | Viev         | v) To | ols  | Service | Help |
|-------|--------------|-------|------|---------|------|
| 1.000 | $\checkmark$ | Info  | rmat | ion     |      |
|       |              | View  | /    |         |      |
|       | ✓            | Too   | bar  |         |      |

Рисунок А.15

«Информация» - переключится на вкладку информация; «Просмотр» - переключиться на вкладку просмотра графика; «Панель инструментов» - включить либо выключить панель инструментов.

## Инструменты:

| Tool | ls Service Help   |
|------|-------------------|
|      | Go to             |
|      | Scroll left <<    |
|      | Scroll right >>   |
|      | Zoom +            |
|      | Zoom -            |
|      | Zoom reset        |
|      | Zoom area         |
|      | Graphics settings |
|      | Information       |

#### Рисунок А.16

«Перейти к...» - открывает диалог перехода к указанной дате;

«Прокрутить влево» - сдвигает график влево на несколько пунктов;

«Прокрутить вправо» - сдвигает график вправо на несколько пунктов;

«Увеличить» - увеличивает график;

«Уменьшить» - уменьшает график;

«Сброс увеличения» - сбрасывает все увеличения и смещения по умолчанию;

«Увеличить область» - увеличить указанную пользователем область;

«Настройки графика» - открыть диалог настроек графика;

«Информация» - открыть информационный диалог, отображает информацию по выбранным каналам

#### Помощь:

| Help | 2                                             |
|------|-----------------------------------------------|
|      | About                                         |
|      | Contents                                      |
|      | Quick advice on startup<br>Connection circuit |
|      | Manufacturer Website                          |

Рисунок А.17

«О программе...» - открыть диалог описания программы; «Справка» - вывести текущий раздел справки; «Быстрый совет при старте» - открыть диалог советов; «Схема подключения» - показать схему подключения устройства Регистратор РПМ 16-4-3; «Сайт производителя» - посетить сайт производителя **www.novatek-electro.com.** 

## А.2.2 Панель управления

Панель управления дублирует позиции меню и представлена на рисунке А.18:

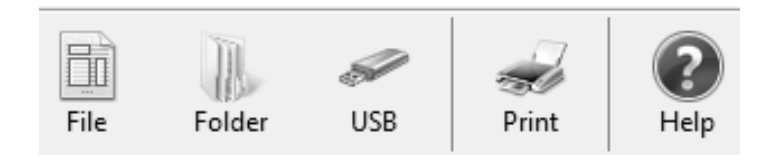

Рисунок А.18

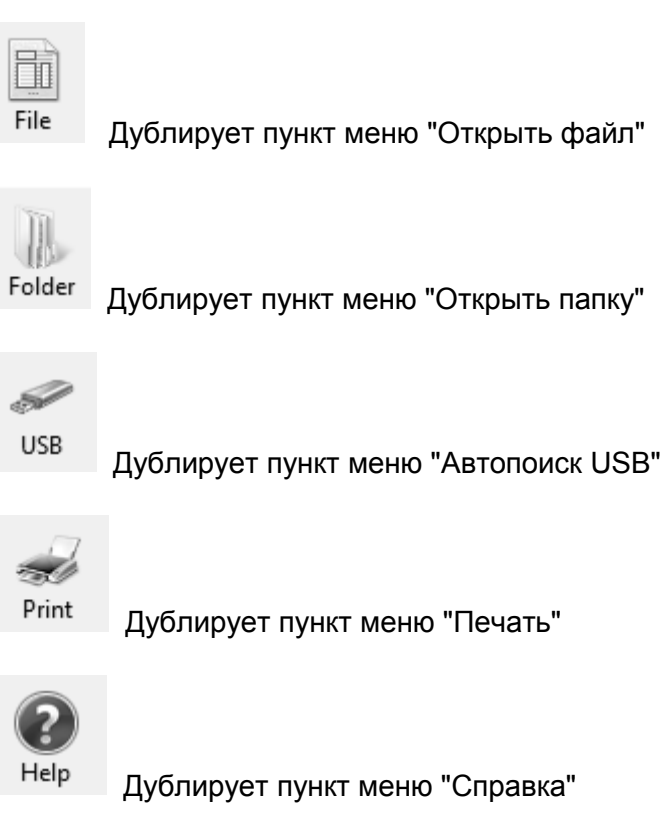

| Registrator RPM 16-4<br>2 View Tools Se | I-3 v2.2<br>rvice Help |          |              |                        |  |
|-----------------------------------------|------------------------|----------|--------------|------------------------|--|
| File Folder                             | USB Pr                 | int Help |              |                        |  |
| File(s):                                | Date                   | Time     | Size Kh      | Address                |  |
| TEST_0.TXT                              | 02.03.2009             | 11.09.16 | 16255.0      | D:\NOVATEK_\TEST_0.TXT |  |
|                                         |                        |          |              |                        |  |
|                                         |                        |          |              |                        |  |
|                                         |                        |          |              |                        |  |
|                                         |                        |          |              |                        |  |
|                                         |                        |          |              |                        |  |
|                                         |                        |          |              |                        |  |
|                                         |                        |          |              |                        |  |
|                                         |                        |          |              |                        |  |
|                                         |                        |          |              |                        |  |
|                                         |                        |          |              |                        |  |
| Info:<br>Open files:                    | 1                      |          | Refresh list | Open in editor         |  |
| Selected files:                         | 0                      |          | Clear        | Viewing crashing       |  |
|                                         |                        |          | Clear        | viewing graphics       |  |

## А.2.3 Область отображения данных

Рисунок А.19

| Registrator RPM 16-4-3 v2.2                                                                                                    | - • X                    |
|----------------------------------------------------------------------------------------------------|--------------------------|
| File View Tools Service Help                                                                                                    |                          |
| File     Folder     USB     Image: Constraint of the second second sec |                          |
| Information View                                                                                                    |                          |
| 224.4                                                                                                    |                          |
|                                                                                                    | M                        |
| 168.3                                                                                                    |                          |
| 140.2                                                                                                    |                          |
| 112.2                                                                                                    |                          |
| 84.1                                                                                                    |                          |
| 56.1                                                                                                    |                          |
| 28.0                                                                                                    |                          |
| 0.0<br>20:30:02 01:21:32 06:13:02 11:04:32 15:56:03 20:47:33<br>27:02.2009 28:02.2009 28:02.2009 28:02.2009 28:02.2009 28:02.2009 28:02.2009                                                                                                    | 01:39:03<br>9 01.03.2009 |
|                                                                                                    |                          |
| 29.04.2010 11:01:02                                                                                                    |                          |

22

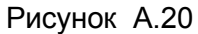

**А.3** Выделить нужный файл для отображения, программа начнет его анализировать (потребуется несколько секунд, в зависимости от размера файла).

После анализа отображается информация: дата и время начала записи, дата и время окончания записи и номера записанных каналов (рисунок А.19).

## А.3.1 Настройки программы

Окно настроек программы открывается пунктом меню Сервис -> Настройки. Внешний вид окна настроек представлен на рисунке:

| ttings                                                                          | X |
|---------------------------------------------------------------------------------|---|
| Global settings                                                                 |   |
| File editor                                                                     |   |
| E:\Windows\notepad.exe                                                          |   |
| ☑ The Show splash screen at program startup Reg_View                            |   |
| Allow running multiple instances of the program Reg_View                        |   |
| Show on top window                                                              |   |
| Localization                                                                    |   |
| Installed language packs                                                        |   |
| english.Ing                                                                     | - |
| Information about language pack:                                                |   |
| Default language package www.novatek-electro.com.<br>English v2.2 στ 21.04.2010 | * |
|                                                                                 | Ŧ |
| Folder language packs                                                           |   |
| E:\Program Files\Novatek - Electro\Reg_View\Lng\                                |   |
|                                                                                 |   |
| Save                                                                            |   |

Рисунок А.20

## А.3.2 Открыть файл(ы)

Данный параметр доступен с панели управления или из <u>главного меню</u> (Файл -> Открыть Файл) После активации данного пункта меню откроется окно выбора файла(ов):

| 💹 Открыть                                                                  |                           |       |                                   | ×                  |
|----------------------------------------------------------------------------|---------------------------|-------|-----------------------------------|--------------------|
| 🔘 🖓 « Локальн                                                              | ый диск (D:) 🕨 NOVATEK_ 🕨 |       | Touck: NOVATEK_                   | Q                  |
| Упорядочить 🕶 Нова                                                         | ая папка                  |       |                                   |                    |
| 🖈 Избранное 🧴                                                              | Имя                       |       | Дата изменения                    | Тип                |
| 🗼 Загрузки                                                                 | 📗 у                       |       | 13.10.2009 15:31                  | Папка с фай        |
| 🖳 Недавние места                                                           | TEST_0                    |       | 02.03.2009 11:09                  | Текстовый д        |
| 📃 Рабочий стол                                                             | TEST_1                    |       | 02.03.2009 7:25                   | Текстовый д        |
| 💭 Библиотеки<br>ा Видео<br>Видео<br>Аскументы<br>Ш Изображения<br>↓ Музыка |                           |       |                                   |                    |
| 🌉 Компьютер                                                                |                           |       |                                   |                    |
| 👝 Локальный диск                                                           |                           |       |                                   |                    |
| 👝 Локальный диск                                                           |                           |       |                                   |                    |
| 🟭 Локальный диск 👻                                                         | •                         |       |                                   | +                  |
| Имя                                                                        | файла: TEST*              | • [Te | ext document (*.txt)<br>Открыть ( | <b>▼</b><br>Отмена |

Рисунок А.21

В данном окне необходимо указать какие файлы Вы хотите открыть и нажать кнопку "**Открыть**", для выхода нажать кнопку "**Отмена**"

Если была нажата кнопка "Открыть" выбранный файл будет добавлен в основной список файлов:

| Registrator RPM 16-4-3 v2.2 |                     |          |              |                        |   |  |
|-----------------------------|---------------------|----------|--------------|------------------------|---|--|
| File View Tools Se          | rvice Help          | 1        |              |                        |   |  |
| File Folder                 | USB Pr              | int Help |              |                        |   |  |
| Information<br>File(s):     | View                |          |              |                        |   |  |
|                             | Date                | Time     | Size Kb      | Address                |   |  |
| TEST_0.TXT                  | 02.03.2009          | 11.09.16 | 16255.0      | D:\NOVATEK_\TEST_0.TXT |   |  |
|                             |                     |          |              |                        | _ |  |
|                             |                     |          |              |                        |   |  |
|                             |                     |          |              |                        |   |  |
|                             |                     |          |              |                        |   |  |
|                             |                     |          |              |                        |   |  |
|                             |                     |          |              |                        | _ |  |
|                             |                     |          |              |                        |   |  |
| Info:                       |                     |          |              | ·                      |   |  |
| Open files:                 | 1                   |          | Refresh list | Open in editor         |   |  |
| Selected files:             | 0                   |          | Clear        | Viewing graphics       |   |  |
| 29.04.2010 11:05:42         | 29.04.2010 11:05:42 |          |              |                        |   |  |

## А.3.3 Открыть папку

Рисунок А.22

Данный параметр доступен с панели управления или из главного меню (Файл -> Открыть папку)

После активации данного пункта меню откроется окно выбора каталога:

| Обзор папок                                                                                                    | x  |
|----------------------------------------------------------------------------------------------------|----|
| Select folder                                                                                                    |    |
| <ul> <li>Библиотеки</li> <li>Корзина</li> <li>А</li> <li>Панель управления</li> <li>Компьютер</li> <li>Дисковод (А:)</li> <li>локальный диск (C:)</li> <li>Локальный диск (D:)</li> <li>Компьный диск (E:)</li> <li>New Volume (F:)</li> <li>WD RW дисковод (G:)</li> </ul> |    |
| ОК Отмен                                                                                                    | ła |

- 25 -

Рисунок А.23

В данном окне необходимо указать каталог для сканирования и нажать кнопку **ОК**, для выхода нажать кнопку **Отмена** 

Если была нажата кнопка **ОК**, программа произведет поиск файлов в указанной папке и добавит их в основной список:

| Registrator RPM 16-4- | 3 v2.2                                | npor panna np | оповодот по  | non gan too o ynaoanno.               |        |
|-----------------------|---------------------------------------|---------------|--------------|---------------------------------------|--------|
| File Folder           | USB Pr                                | int Help      |              |                                       |        |
| File(s):              | Date                                  | Time          | Size Kh      | Address                               |        |
| TEST 0 TXT            | 02.03.2009                            | 11.09.16      | 16255.0      | D-WOVATEK \TEST 0 TYT                 |        |
| TEST_1.TXT            | 02.03.2009                            | 07.25.38      | 16064.0      | D: WOVATEK_\TEST_1.TXT                |        |
|                       |                                       |               |              |                                       |        |
|                       |                                       |               |              |                                       |        |
|                       |                                       |               |              |                                       |        |
|                       |                                       |               |              |                                       |        |
|                       |                                       |               |              |                                       |        |
|                       |                                       |               |              |                                       |        |
|                       |                                       |               |              |                                       |        |
|                       |                                       |               |              |                                       |        |
|                       |                                       |               |              |                                       |        |
|                       |                                       |               |              |                                       |        |
|                       |                                       |               |              |                                       |        |
|                       |                                       |               |              |                                       |        |
|                       |                                       |               |              |                                       |        |
| L                     | · · · · · · · · · · · · · · · · · · · |               |              | · · · · · · · · · · · · · · · · · · · |        |
| Info:<br>Open files:  | 2                                     |               | Refresh list | Open in e                             | ditor  |
| Selected files:       | 2                                     |               |              |                                       |        |
| Selected nies:        | 2                                     |               | Clear        | Viewing gra                           | aphics |
| 9.04.2010 11:09:38    |                                       |               |              |                                       |        |

Рисунок А.24

Если в каталоге много файлов, на сканирование которых необходимо некоторое время, появится диалоговое окно с просьбой немного подождать:

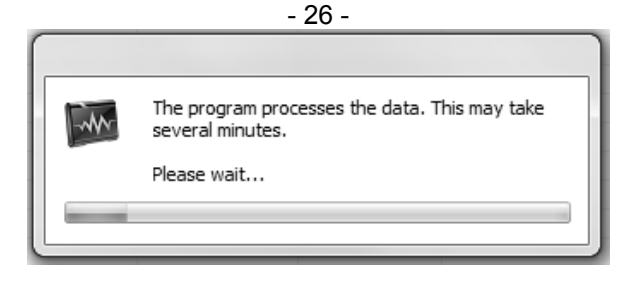

Рисунок А.25

#### А.3.4 Автопоиск USB

Данный параметр доступен с панели управления или из <u>главного меню</u> (Файл -> Автопоиск USB) Подключите USB носитель к компьютеру. Убедившись, что устройство подключено, можно запустить Автопоиск USB. После активации данного пункта меню программа произведет поиск файлов на всех подключенных носителях USB. На время поиска будет отображаться окно с просьбой подождать:

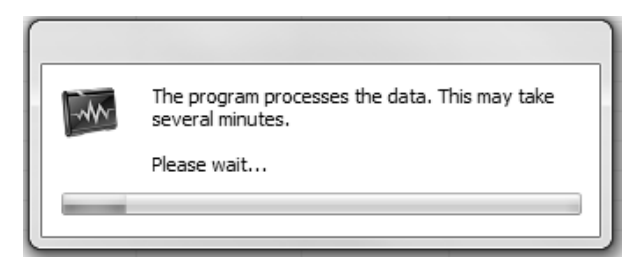

Рисунок А.26

По окончанию поиска файлы будут добавлены в основной список (Рисунок А.24).

Если USB устройства отсутствуют - программа выдаст сообщение:

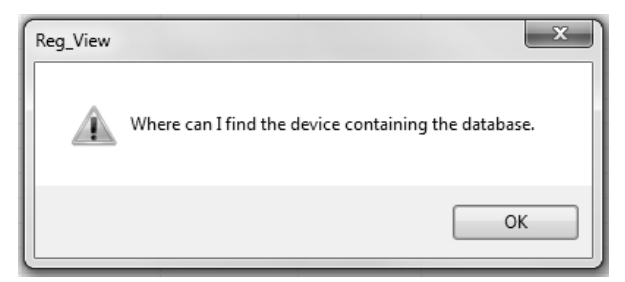

Рисунок А.27

## А.4 Просмотр графика

После того как файл или файлы были открыты, необходимо выбрать файлы для просмотра. Удерживая нажатой кнопку "**Ctrl**" на клавиатуре, левой кнопкой мыши выделить необходимые файлы. Когда файлы будут выбраны, кнопка "**Смотреть график**" станет активной. (Рисунок А.22).

После нажатия данной кнопки, программа проанализирует файл и, если в файле нет ошибок, откроет вкладку просмотра графика. (Рисунок А.19).

Если файл поврежден - программа выдаст сообщение об ошибке.

#### А.4.1 Панель инструментов:

Дублирует пункты меню Инструменты.

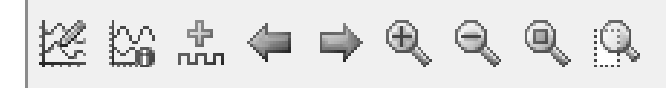

Рисунок А.28

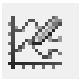

- Открывает диалог настроек графика.

| - 27 -                                                                             |
|------------------------------------------------------------------------------------|
| - Отображает информацию относительно каждого канала.                               |
| - Открывает диалог перехода на указанную дату.                                     |
| - Сдвигает график влево на несколько пунктов.                                      |
| - Сдвигает график вправо на несколько пунктов.                                     |
| - Увеличить график.                                                                |
| - Уменьшить график.                                                                |
| . Вернуть график к исходному размеру. (Сбрасывает все режимы увеличения и сдвига). |
|                                                                                    |

- Активирует курсор пользовательского увеличения. Позволяет увеличить выделенную пользователем область.

## А.4.2 Настройки графика

Окно настроек графика открывается пунктом меню **Инструменты -> Настройки графика**. Внешний вид окна настроек представлен на рисунке:

| Graphic settings                                                                                                |              | ×      |  |  |  |  |
|----------------------------------------------------------------------------------------------------|--------------|--------|--|--|--|--|
| channel:                                                                                                    | scale (1.0): | color: |  |  |  |  |
| Graph 1: Channel_0 [ U (V) ] 🔹                                                                                  | 1            |        |  |  |  |  |
| Graph 2: Channel_1 [ U (V) ] 🔹                                                                                  | 1            |        |  |  |  |  |
| Graph 3: Channel_2 [ U (V) ] 🔹                                                                                  | 1            |        |  |  |  |  |
| Graph 4: Channel_3 [ U (V) ] 🔹                                                                                  | 1            |        |  |  |  |  |
| Graph 5: Channel_4 [ I (A) ]                                                                                    | 1            |        |  |  |  |  |
| The Width of the graphic line (pixel):<br>The Width of the information line (pixel):<br>Color information line: | 1            |        |  |  |  |  |
| Color Informational text:                                                                                       |              | Save   |  |  |  |  |
| Color cursor: Defa                                                                                              |              |        |  |  |  |  |
| <ul><li>✓ Draw lines on the X axis</li><li>✓ Draw lines on the Y axis</li></ul>                                 |              | Cancel |  |  |  |  |

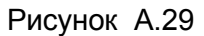

В программе возможно задать только 5 одновременно просматриваемых каналов. Параметр «Масштаб» указывает на какую величину необходимо изменить значения для построения графика. (Например значение 0.1 указывает что график необходимо уменьшить в 10 раз.) Чекбоксы «Отображать линии XY» указывают рисовать ли на графике линии промежуточных делений.

Для сохранения изменений необходимо нажать кнопку **"Сохранить"**; для восстановления настроек по умолчанию кнопку **"По умолчанию**"; для выхода кнопку **"Отмена"**.

## А.4.3. Печать

Чтобы распечатать график, необходимо выбрать пункт меню **Файл -> Печать**. Если файл до этого не был открыт, данный пункт меню будет не активен.

| File | View           | Tools | Service |  |  |  |  |
|------|----------------|-------|---------|--|--|--|--|
|      | Open f         | ile   |         |  |  |  |  |
|      | Open folder    |       |         |  |  |  |  |
|      | Find on USB    |       |         |  |  |  |  |
|      | Print          |       |         |  |  |  |  |
|      | Print settings |       |         |  |  |  |  |
|      | Exit           |       |         |  |  |  |  |

Рисунок А.30

После вызова данного пункта меню откроется окно настроек принтера. В зависимости от установленных драйверов и типа операционной системы, окно печати может быть разного вида. Например:

| 🖶 Печать                                                                                            | x                                               |
|----------------------------------------------------------------------------------------------------|-------------------------------------------------|
| Общие<br>Выберите принтер<br>Microsoft XPS Document Writer<br>Samsung ML-1200 Series на ALEKSEY     |                                                 |
| <ul> <li>Состояние: Готов</li> <li>Папка:</li> <li>Комментарий: Samsung ML-1210/ML-1220M</li> </ul> | Ш<br>Настройка<br>Найти принтер                 |
| Диапазон страниц<br>Все Страница<br>Страницы:                                                       | Число копий: 1 🗼<br>Разобрать по копиям 123 123 |
|                                                                                                    | Печать Отмена                                   |

Рисунок А.31

В данном окне необходимо указать на каком принтере должна осуществляться печать. Кнопкой "Настройка" можно указать дополнительные параметры печати. Для более детальной информации обратитесь к руководству пользования выбранным принтером.

Для отправки данных на принтер необходимо нажать кнопку "**Печать**", для выхода кнопку "**Отме**на".

Рекомендации: ориентацию бумаги лучше ставить альбомную.